1 . ACESSE O SITE DA JUCESP SEDE <u>http://www.institucional.jucesp.sp.gov.br/</u> E ACESSE "SERVIÇOS ONLINE"

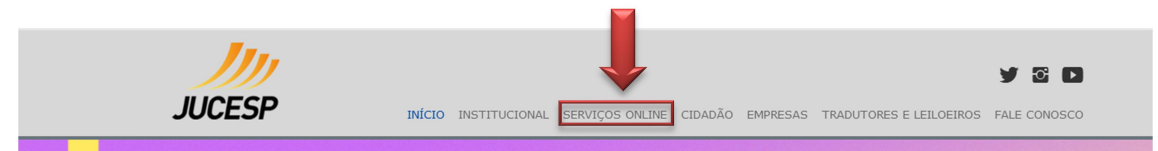

2 . ACESSE O SISTEMA COM LOGIN E SENHA DA NOTA FISCAL PAULISTA OU CERTIFICADO DIGITAL

| SERVIÇOS ONLINE |              | Digite seu CPF | <br>OK Cadastre-se |
|-----------------|--------------|----------------|--------------------|
|                 | Pesquisar Em | oresas         |                    |

3 . PESQUISE A EMPRESA PELO NOME, RAZÃO SOCIAL OU NIRE

| Pesquisar Empresas<br>Pesquisa no banco de dados da Junta Comercial do Estado de São Paulo. |                                |
|---------------------------------------------------------------------------------------------|--------------------------------|
| Digite o nome da empresa, razão social ou NIRE                                              | Pesquisa avaliçada a<br>Buscar |
| Para ler os documentos digitais você precisa do lettor de PDF instalar                      |                                |

4 . SELECIONE "SOLICITAÇÃO DE CORREÇÃO DE DADOS CADASTRAIS"

|                                   |                                    |                           | LTDA               |
|-----------------------------------|------------------------------------|---------------------------|--------------------|
| Nire Matriz<br>352                | Tipo de Empresa<br>SOCIEDADE LIMIT | ada (e.p.p.)              |                    |
| Data da constituição              | Início de atividade                | CNPJ                      | Inscrição Estadual |
| Objeto                            | ŗ                                  |                           |                    |
| Capital                           |                                    |                           |                    |
| Logradouro                        | Núme                               | ro                        |                    |
| Ваігто                            | Comp                               | lemento                   |                    |
| Município                         | CEP                                |                           | uf<br>SP           |
| Selecione o documento ou o serviç | o desejado                         |                           |                    |
| O Ficha Cadastral Completa (dad   | os a partir de 1992)               |                           |                    |
| O Ficha Cadastral Simplificada (d | lados atuais da empresa            | )                         |                    |
| O Cópia Digitalizada de Documen   | tos Arquivados (cópia si           | mples - não tem valor jur | idico de certidão) |
| O Certidão Simplificada           |                                    |                           |                    |
| O Certidão Específica Pré-forma   | tada                               |                           |                    |
| O Certidão Específica com Teor    | Solicitado                         |                           |                    |
| O Certidão Específica com Teor    | Solicitado - Registro de L         | vros                      |                    |
| O Certidão de Inteiro Teor        |                                    |                           |                    |
| Solicitação de Correção de Da     | dos Cadastrais                     |                           |                    |
|                                   |                                    |                           |                    |
| ок                                |                                    |                           |                    |

## 5 . SELECIONE O(S) DADO(S) A SER(EM) CORRIGIDO(S)

| Solicitação do Correção do Dodos Codestrais                                             |
|-----------------------------------------------------------------------------------------|
| solicitação de Correção de Dados Cadastrais                                             |
| re Matriz                                                                               |
|                                                                                         |
| zão Social                                                                              |
|                                                                                         |
|                                                                                         |
| Selecione o tipo de correção e as fundamentações para a correção.                       |
|                                                                                         |
| Tipo de Correção : Ficha Cadastral 🗸                                                    |
| Empresa                                                                                 |
| Nome Empresarial                                                                        |
| Tipo Jurídico (Empresário, Ltda, S/A, Cooperativa, outros)                              |
| Data da Constituição                                                                    |
| Data Início das Atividades                                                              |
| Corrigir CNPJ / Inscrição Estadual da Ficha Cadastral de acordo com documento arquivado |
|                                                                                         |
| Objetivo social (Matriz)                                                                |
|                                                                                         |
| Quadro Societário                                                                       |
| Nome do Sócio / Titular / Diretoria (informar nome correto em observações)              |
| Endereço do sócio                                                                       |
| Número dos documentos (RG / CPF)                                                        |
| Cargo                                                                                   |
| Distribuição de quotas                                                                  |
|                                                                                         |
| Alterações (Arquivamento de Ata / Documento de Interesse)                               |
| Texto arquivado na ficha cadastral não confere com o documento arquivado                |
|                                                                                         |
| Enquadramento de ME / EPP                                                               |
| Corrigir enquadramento conforme documento arquivado                                     |
| Filiais                                                                                 |
| Alteração de Filial não consta na Ficha Cadastral                                       |
| Endereco da filial não confere                                                          |
| Objeto Social destacado                                                                 |
| Capital Social destacado                                                                |
| Erro no cadastro da filial na ficha cadastral (explicar em observações)                 |
| Filial não tem número do nire (infomar endereço e ano de abertura em observações)       |
| Bloqueio Parcial                                                                        |
|                                                                                         |
|                                                                                         |
|                                                                                         |
| CONTINUAR                                                                               |

6 . INFORME ONDE ESTÁ A INFORMAÇÃO A SER RETIFICADA, SE NA CONSTITUIÇÃO, NO QSA OU INDIQUE O ARQUIVAMENTO ESPECÍFICO. EM "OBSERVAÇÃO", DISCORRA SOBRE O QUE DEVE SER CORRIGIDO

| Solicitação de Correção de Dados Cadastrais           |
|-------------------------------------------------------|
| Nine Matriz.                                          |
| Razão Social                                          |
| Informe as correções desejadas.                       |
| Tipo de Correção : Ficha Cadastral                    |
| Quadro Societário                                     |
| Quadro Societário não confere com documento arquivado |
| Constituição ?                                        |
| Arquivamentos                                         |
| Sócios 😂                                              |
| Observação                                            |
|                                                       |
| VOLTAR CONTINUAR                                      |

## 7 . CONFIRA E CONFIRME A SOLICITAÇÃO

| Solicitação de Correção de Dados Cadastrais                                                                                                    |
|----------------------------------------------------------------------------------------------------|
| Nire Matriz                                                                                                    |
| Razão Social LTDA                                                                                                    |
| Dados de Confirmação de sua solicitação.<br>Grupo de Fundamentação : Quadro Societário<br>Fundamentação:Quadro Societário não confere com documento arquivado<br>Constituição ? SIM |
| VOLTAR CONFIRMAR                                                                                                    |

## 8 . ANOTE OU IMPRIMA O NUMERO DE PROTOCOLO E ACOMPANHE A SOLICITAÇÃO NO SITE DA JUCESP SEDE EM "MINHA CONTA"